## PANDUAN PENGISIAN DATA

**PUSAT STUDI** 

## UNTUK KEBUTUHAN AKREDITASI PUSAT STUDI

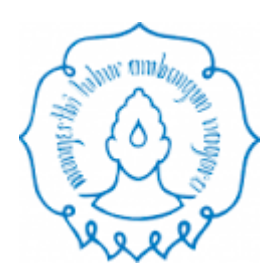

**Disusun Oleh :** 

Tim IT Akreditasi Pusat Studi

Lembaga Penelitian dan Pengabdian pada Masyarakat

Universitas Sebelas Maret

2016

## Panduan Langkah Pengisian data untuk Akreditasi Pusat Studi

- 1. Login melalui Ketua Pusat Studi
- 2. Masuk di menu koordinator Research Group atau Pusdi, klik Detail/Update RG01

| USER                      | - | Daftar Group Riset Sebagai Koordinator                                                                                   |           |                            |  |  |  |  |  |  |
|---------------------------|---|----------------------------------------------------------------------------------------------------|-----------|----------------------------|--|--|--|--|--|--|
| KOORDINATOR GROUP RISET   | > | Beritut adalah Anda Sebagai Koordinator Group Riset. Harap Melengkapi Semua Data termasuk perencanaan GR selama 2 tahun. |           |                            |  |  |  |  |  |  |
| HIBAH PNBP UNS            | - | DAETAD COOLD DICET                                                                                                    |           |                            |  |  |  |  |  |  |
| RISET & P2M MANDIRI AKTIF |   |                                                                                                    |           |                            |  |  |  |  |  |  |
| PENELITIAN & P2M NON PNBP | ~ | Home > Dosen > Koordinator Group Riset                                                                                   |           |                            |  |  |  |  |  |  |
| STATUS & PELAPORAN        |   | Shaw as applies                                                                                                    |           | Gaarch                     |  |  |  |  |  |  |
| LOGOUT                    |   |                                                                                                    |           | Search                     |  |  |  |  |  |  |
|                           |   | Nama RG                                                                                                    | ID Group  | 💠 View / Edit Form RG01 🔶  |  |  |  |  |  |  |
| (C)                       |   | Pusat Pengembangan Kewirausahaan (PPKwu)                                                                                 | P03085514 | Detail / Update RG01       |  |  |  |  |  |  |
|                           |   | Nama RG                                                                                                    | ID Group  | View / Edit Form R601      |  |  |  |  |  |  |
|                           |   | Showing 1 to 1 of 1 entries                                                                                              |           | First Previous 1 Next Last |  |  |  |  |  |  |

Gambar 1. Tampilan menu di akun Ketua RG / Pusat Studi

3. Menu untuk memasukkan data-data untuk kegiatan Akreditasi Pusat Studi, klik Dok Akreditasi

| A https://iris1103.uns.ac.id/user/de | etail-group-riset-P03085514.asp                                 | ▼ C Q Search                                 | ۲       | +    | A | ☆ 自 |    | 9 = |
|--------------------------------------|-----------------------------------------------------------------|----------------------------------------------|---------|------|---|-----|----|-----|
| BERANDA CATATAN HARIAN PE            | NGGUNAAN ANGGARAN LAPORAN KEMAJUAN LAPORAN AKHIR PESAN PERSO    | NAL                                          |         | 2    |   |     | 20 | 10  |
| 🖉 USER 👻                             | Informasi Detail Group Riset Pusat Pe                           | ngembangan Kewirausahaan (PPKw               | /u)     |      |   |     |    |     |
| KOORDINATOR GROUP RISET              | Berikut Detail dan Daftar Anggota Sloup Risetnya.               | · · · · · · · · · · · · · · · · · · ·        | '       |      |   |     |    |     |
| HIBAH PNBP UNS                       | DETAIL GROUP RISE DOK. AKREDITASI                               | DA GR TRACER ANGGOTA GROUP RISET UPLOAD FORM |         |      |   |     |    |     |
| RISET & P2M MANDIRI AKTIF            | DETAIL IDENTITAS GROUP RISET                                    |                                              |         |      |   |     |    |     |
| 🖉 PENELITIAN & P2M NON PNBP 🛛 👻      |                                                                 |                                              |         |      |   |     |    |     |
| STATUS & PELAPORAN                   | Home Skema Penelitian Koordinator Group Riset Detail Group Rise | at                                           |         |      |   |     |    |     |
| LOGOUT                               | KERJASAMA RISET GROUP / PUSAT STUDI                             |                                              |         |      |   |     |    |     |
| •                                    | Janai kejasania Pusat Suur                                      |                                              |         |      |   |     |    |     |
|                                      | Tambah Kerjasama Pusat Studi                                    |                                              |         |      |   |     |    |     |
|                                      |                                                                 |                                              |         |      |   |     |    |     |
|                                      | Show 10 - entries                                               |                                              | Search: |      |   |     |    |     |
|                                      | Nama Kerjasama                                                  | Keterangan                                   | \$      | Tool |   |     |    | \$  |
|                                      | No data available in table                                      |                                              |         |      |   |     |    |     |
|                                      | Nama Keriasama                                                  | Keterannan                                   |         | Tool |   |     |    |     |

Gambar 2. Tampilan menu untuk input data Akreditasi Pusat Studi

4. Melakukan Input data Kerjasama Pusat Studi melalui form Kerjasama Riset Group / Pusat Studi

| KERJASAMA RISET GROUP / PUSAT STUDI<br>Daftar kerjasama Pusat Studi |              |                          |
|---------------------------------------------------------------------|--------------|--------------------------|
| Tambah Kerjasama Pusat Studi                                        |              |                          |
| Show 10 - entries                                                   | Search       |                          |
| Nama Kerjasama                                                      | Keterangan 🚖 | Tool 🌲                   |
| No data available in table                                          |              |                          |
| Nama Kerjasama                                                      | Keterangan   | Tool                     |
| Showing 0 to 0 of 0 entries                                         |              | First Previous Next Last |

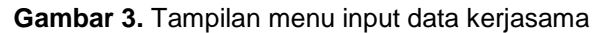

| AMBAH DATA KERJASAMA.            |                                                  |
|----------------------------------|--------------------------------------------------|
| Nama/Tempat Kerjasama            | Silahkan Masukkan Nama kerjasama yang dilakukan. |
| Nama Instansi                    | Silahian Masukkan Nama Instansi                  |
| Dana                             | Silahkan Masukkan dana kerjasama                 |
| Skala                            | Lotal v                                          |
| Tahun                            | 2016 💌                                           |
| Upload Bukti<br>upload MOU / MOA | No file selected Choose File                     |
|                                  | submit                                           |

Gambar 4. Tampilan menu detail data Kerjasama

5. Melakukan Input data terkait Branding Pusat Studi, meliputi ketersediaan Website dan branding yang lain (missal leaflet, pamlet dll)

| BRANDING RESEARCH GROUP / PU<br>Daftar Branding Research Group / Pusat | JSAT STUDI<br>Studi    |                     |                       |           |       |        |
|------------------------------------------------------------------------|------------------------|---------------------|-----------------------|-----------|-------|--------|
| Data Branding berupa website atau med                                  | ia selain website      |                     |                       |           |       |        |
| Tambah Daftar Branding                                                 |                        |                     |                       |           |       |        |
|                                                                        |                        |                     |                       |           |       |        |
| Show 10 - entries                                                      |                        |                     | Search:               |           |       |        |
| Nama web/Judul Branding                                                | Nama Media Branding  븆 | Tanggal launching 🛔 | Alamat Web/Keterangan |           | Tool  | ÷      |
| No data available in table                                             |                        |                     |                       |           |       |        |
| Nama web/Judul Branding                                                | Nama Media Branding    | Tanggal launching   | Alamat Web/Keterangan |           | Tool  |        |
| Showing 0 to 0 of 0 entries                                            |                        |                     |                       | First Pre | vious | t Last |
|                                                                        |                        |                     |                       |           |       |        |

Data Branding berupa Seminar yang diselenggarakan atau dikoordinasi

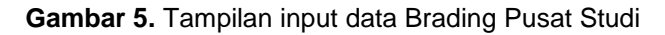

| Manajemen Data Bi<br>Silahkan melakukan Input Data Brandi | randing Reseach Group / Pusat Studi |
|-----------------------------------------------------------|-------------------------------------|
| FORM INPUT DATA BRANDING                                  |                                     |
| Type Branding                                             | Website                             |
| Nama web                                                  | nama website                        |
| Alamat Website                                            | Isikan alamat website               |
| Tanggal launching                                         | 🛅 10/27/2016                        |
|                                                           | Submit Button                       |

Gambar 6. Tampilan input data branding detail terkait Website Pusat Studi

| FORM INPUT DATA BRANDING |                                                                                                    |
|--------------------------|----------------------------------------------------------------------------------------------------|
| Type Branding            | Media Selain Website                                                                                                    |
| Judul Branding           | judul branding                                                                                                    |
| Nama Media               | nama media                                                                                                    |
| Tanggal launching        | 10/27/2016                                                                                                    |
| Keterangan               | , here and the second second se |
| Upload Dokumen           | Browse No file selected.                                                                                                    |

Gambar 7. Tampilan input data branding selain website ( leaflet, pamlet, dll )

6. Melakukan Input data terkait kegiatan seminar yang diselenggarakan atau di inisiasi oleh Pusat Studi

| Data Branding berupa Seminar yang diselenggarakan atau dikoordinasi |                           |           |       |                |      |     |  |  |
|---------------------------------------------------------------------|---------------------------|-----------|-------|----------------|------|-----|--|--|
| Tambah Daftar Seminar                                               |                           |           |       |                |      |     |  |  |
| Show 10 - entries                                                   | Show 10 💌 entries Search: |           |       |                |      |     |  |  |
| Judul Seminar 🔺                                                     | Tempat 🜲                  | Tanggal 🜲 | Skala | *              | Tool | ŧ   |  |  |
| No data available in table                                          |                           |           |       |                |      |     |  |  |
| Judul Seminar                                                       | Tempat                    | Tanggal   | Skala |                | Tool |     |  |  |
| Showing 0 to 0 of 0 entries                                         |                           |           |       | First Previous | Next | ast |  |  |

Gambar 8. Tampilan input data terkait kegiatan seminar

| FORM INPUT DATA       |                                                                           |
|-----------------------|---------------------------------------------------------------------------|
| Judul Seminar         | Isilah judul seminar yang diselenggarakan                                 |
| Tempat                | Isikan alamat website                                                     |
| Tanggal Pelaksanaan   | 10/27/2016                                                                |
| Skala                 | Lokal                                                                     |
| Upload Dokumen<br>PDF | Browse_ No file selected.<br>Silahkan masukkan dokumen pendukung branding |
|                       | Submit Button                                                             |

Gambar 9. Tampilan inputan detail kegiatan seminar yang diselenggarakan.

7. Melakukan Input data terkait dengan kegiatan visiting lecturer dan keterlibatan mahasiswa dalam kegiatan

| Data Branding berupa visiting researcher dan keterlibatan mahasiswa |          |         |          |                |           |   |  |  |
|---------------------------------------------------------------------|----------|---------|----------|----------------|-----------|---|--|--|
| Tambah Data                                                         |          |         |          |                |           |   |  |  |
|                                                                     |          |         |          |                |           |   |  |  |
| Show 10 - entries                                                   |          |         | Se       | arch:          |           |   |  |  |
| Nama 🔺                                                              | Alamat 🚖 | Tahun 🜲 | Instansi | \$             | Tool      | ÷ |  |  |
| No data available in table                                          |          |         |          |                |           |   |  |  |
| Nama                                                                | Alamat   | Tahun   | Instansi |                | Tool      |   |  |  |
| Showing 0 to 0 of 0 entries                                         |          |         |          | First Previous | Next Last |   |  |  |

Gambar 10. Tampilan inputan data visiting lecturer dan keterlibatan mahasiswa

| FORM INPUT DATA |                                               |
|-----------------|-----------------------------------------------|
| Nama            | Tabler rans doen das instastes                |
| Kategori        | Matalwa                                       |
| NIMNIDN         | takan ridu untu dosen alau ridu untu mahanana |
| Alamat          | Tables alared does also matasing              |
| Telepon         | takker nomor telpon dosen altur mahasiwa      |
| Email           | lakar erail doser das industria               |
| Inștanși        | Talkan Indoné doleh dole dole manaleke        |
| Tahun           | 206                                           |
| Upload Dokumen  | Brance. No fire searched.                     |
|                 |                                               |

Gambar 11. Tampilan inputan detail untuk visiting lecturer dan keterlibatan mahasiswa

8. Upload Form RG 01 yang telah di syahkan melalui menu Upload Form RG01

Informasi Detail Group Riset Pusat Pengembangan Kewirausahaan (PPKwu)

| Berikut Detail dan Dattar Anggi                                                                | ota Group Risetnya.     |                    |                  |  |
|------------------------------------------------------------------------------------------------|-------------------------|--------------------|------------------|--|
|                                                                                                |                         |                    | UPLOAD FORM RG01 |  |
| DETAIL IDENTITAS GROUP                                                                         | RISET                   |                    |                  |  |
| Home Skema Penelitian                                                                          | Koordinator Group Riset | Detail Group Riset |                  |  |
| HALAMAN UPDATE RG01 +Harap Mengupload Seluruh D                                                | ata Form RG01 ke Sistem | dengan Format PDF  |                  |  |
| Upload Formulir RG01<br>Harap melengkapi semua data<br>berada di RG01 kemudian Uplo<br>sistem. | yang<br>ad ke           | cted Choose File   |                  |  |
| Submit Button                                                                                  |                         |                    |                  |  |

Gambar 12. Tampilan menu untuk upload form RG01 tahun 2016